## 스마트 IOT 온도콘트롤러 단상3마력 미만 DH-BW7023-S 사용자설명서

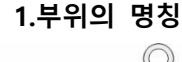

2.단자결선도

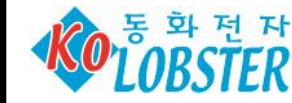

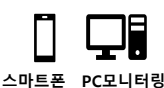

부산광역시 부산진구 동성로 87번길4 T)051-808-5212, F)051-808-5213 www.dhesys.com

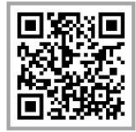

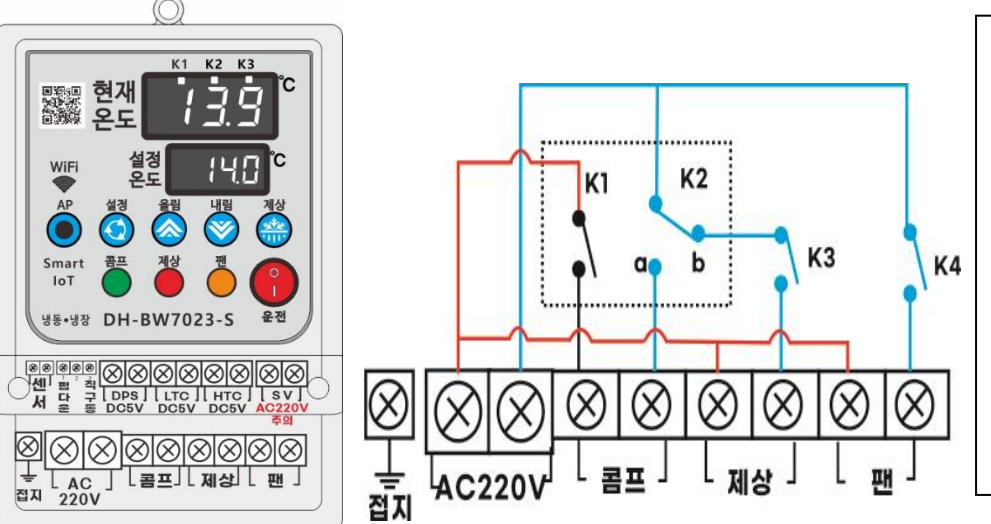

▶본 제품은 스마트 IOT 원격온도 제어 장치(스마트폰 제어 및 PC모니터링 가능)로 개발되었습니다.
설치시 별도의 설명서를 참조하십시오.
▶WiFi 등록방법 : AP버튼을 3초이상 누른상태에서 WiFi LED점멸하는것을 확인하고, 현재온도표시창에 AP표시를 확인한 후 설명서를 참조하여 스마트폰 에 등록하십시오.
(구글 플레이스토어 에서 "리웍스"를

검색하여 설치하십시오.)

## 4. 사양

-사용센서 : NTC 5kΩ(B3520)-기본사양 / 10kΩ(B3435) 선택사양 -전원 : AC220V -통신방식 : WiFi 무선 연결방식 -온도표시범위 : -55.0 ℃ ~ 140.0 ℃ -출력용량 : 최대 3KW미만 (12V/40A RELAY ON-OFF) -스마트폰, PC모니터링시스템으로 단말기 제어, 감시, 기록

5. 온도설정방법 (FND1 현재온도, FND2 설정값 표시되는 상태를 정상상태라고 한다.) 설정버튼 1회 누름 -> FND1에 "S E t." 표시, FND2에 설정값 점멸 -> 올림/내림버튼으로 조정 -> 설정버튼 1회 누름 -> 정상상태 복귀 또는 버튼입력없이 30초 경과하면 종료표시(<u>...</u>) 와 함께 자동으로 정상상태 복귀함. 초기값 : 5.0℃, 설정범위 : -55.0℃ ~ 99.9℃

## 6. 특수기능 설정

설정버튼을 10초 이상 누르고 있으면 FND1에 "dec." 메뉴가 표시, FND2에는 해당특수메뉴의 설정값이 표시된다. 올림/내림버튼으로 해당 특수메뉴설정값을 조정하고 설정버튼을 1회 누르면 다음 특수메뉴로 넘어간다. 마지막 메뉴인 "Lot"에서 설정버튼을 누르면 FND1, FND2에 ... 표시가 되고 데이터값을 저장하고 정상상태로 복귀한다. 또는 30초간 버튼입력없으면 정상상태복귀한다.

| 특수기능   | 기능           | 초기값   | 설정범위          | 특수기능   | 기능                | 초기값     | 설정범위                         |
|--------|--------------|-------|---------------|--------|-------------------|---------|------------------------------|
| d e c. | 제상주기         | 240 분 | 1 ~ 999 분     | d I H. | 항온기능 편차온도         | 0.0 ℃   | 0.0 ~ 10.0 ℃                 |
| det.   | 제상시간         | 30 분  | 0 ~ 30 분      | F d 2. | 제상종료후 에바팬<br>지연시간 | 30초     | 0 ~ 300 초                    |
| d I F. | 편차온도         | 1.0 ℃ | 0.1 ~ 20.0 °C | S E n. | NTC 센서규격 선택모드     | 5 kΩ    | 5kΩ (B3520),<br>10kΩ (B3435) |
| d L t. | 콤프지연시간       | 60 초  | 0 ~ 240 초     | t y 3. | K3 릴레이 기능선택       | Fn      | Fn 또는 AL                     |
| FdL.   | 에바팬 지연시간     | 10 초  | 0~60 초        | ALH.   | 경보상한 온도설정         | 99.9 ℃  | 경보하한 ~<br>99.9 ℃             |
| FAn.   | 에바팬 기능설정     | 0     | 0 , 1 , 2     | ALL.   | 경보하한 온도설정         | -55.0 ℃ | -55.0 ℃ ~<br>경보상한            |
| C o r. | 온도센서<br>영점조정 | 0.0 ℃ | ± 10.0 ℃      | Lot.   | 모니터링앱 잠금기능        | U       | U 또는 L                       |

※ 제품의 디자인 및 사양은 성능개선을 위해 예고없이 변경될 수 있습니다.

※ 단말기 신규등록후 5년이 경과하면 단말기 등록 갱신을 하여야 합니다.

※ 모니터링프로그램은 추후 유료로 전환될 수 있습니다.

※ 데이터보관 기간은 1년입니다.

→ dec. 제상주기 : 제상 릴레이(K2)가 차단(off)되어 있는 시간을 분 단위로 설정합니다.

▶ det. 제상시간 : 제상 릴레이(K2)가 작동(on)되어 있는 시간을 분 단위로 설정합니다.

→ d I F. 편차온도 : 현재온도가 [설정온도 + 편차온도] 이상 되면 콤프 릴레이(K1)가 작동되는 조건이 됩니다.

→ d L t. 콤프 지연시간 : 콤프 릴레이(K1)가 작동되는 조건일 때 콤프 지연시간 후에 콤프 릴레이(K1)가 작동됩니다.

▶ FdL. 에바팬 지연시간 : 에바팬 작동 조건시에 지연시간 후에 에바팬 릴레이(K3)가 작동됩니다.

(에바팬 기능설정 "FAn." 참조)

▶ **FAn.** 에바팬 기능설정 :

"O" = 콤프(K1)이 동작하여 현재온도가 설정온도에 도달해서 콤프가 정지될 때 에바팬(K3)은 정지됩니다.

"1" = 콤프동작과 관계없이 에바팬은 계속 작동되다가 제상시에만 정지됩니다. 에바팬 지연시간은

초기기동시(FdL.), 제상 종료후에는 (Fd2.)를 따릅니다.

자연제상 - <u>"2"</u> = 콤프가 동작하여 현재온도가 설정온도에 도달하여 콤프가 정지될 때 에바팬은 정지됩니다. 주기제상시 제상릴레이(K2)는 동작하지 않고 에바팬(K3)만 제상시간 동안 동작합니다.

- 에바팬 출력이 나오는 상태에서 제상주기에 들어가면 에바팬 출력은(K3) 제상시간동안 계속 동작합니다.

- 에바팬 출력이 나오지 않는 상태에서 제상주기에 들어가면 지연시간(F d L.)후에 에바팬릴레이(K3)가 동작 합니다. (강제제상시에는 제상릴레이(K2)만 제상시간(d e t.)동안 동작합니다.)

▶ Cor. 온도센서 영점조정 : 현재온도가 표준온도에 대해서 편차가 발생할 경우에 편차보정을 위한 교정모드 입니다. 설정된 값을 증가시키면 현재온도가 상승보정 되고 감소시키면 하강보정 됩니다.

 • d I H. 항온기능 편차온도 : 현재온도가 [설정온도 - 항온기능 편차온도] 이하로 떨어질 때 제상 릴레이(K2)와 에바팬 릴레이(K3)가 동시에 작동되어서 온도상승을 유도하고 설정온도에 도달하면 제상릴레이(K2)가 동작차단되 고 30초 후 에바팬 릴레이(K3)가 동작차단됩니다. 0 ℃로 설정되면 항온기능은 정지됩니다.

> (항온동작 조건이 되어 항온기능 출력시(K2,K3출력시) 제상주기가 되어도 제상출력은 나오지 않습니다.) (제상출력중 항온 동작 조건이 되는 경우 항온기능은 동작하지 않습니다.)

※" ty 3." K3릴레이 기능선택이 "AL" 경보기능으로 설정되어 있으면 항온기능이 동작하지 않습니다.

▶ F d 2. 제상동료 후 에바팬 지연시간 : 제상시간이 종료된 후 콤프가동될 (F d 2.) 시간 후에 에바팬이 작동됩니다.
 콤프가 종료된 후 다시 콤프동작시에는 (F d L.)지연시간이 적용됩니다.

→ SEn.:NTC 센서규격 선택모드 :NTC 5KΩ(B3520) 또는 10KΩ(B3435) 중에서 선택해서 변경할 수 있습니다.

→ ty 3. K3릴레이 기능선택 : K3릴레이의 동작모드를 설정합니다.

"Fn" 일 때는 에바팬 동작기능, "AL"로 설정되면 경보모드 기능으로 작동합니다.

▶ A L H. 경보상한 온도설정 : ty3. 모드에서 경보기능 "AL" 으로 설정되었을 때, 현재온도값이 경보상한값 보다 높으면
 K3 릴레이가 작동됩니다.

▶ A L L. 경보하한 온도설정 : ty3. 모드에서 경보기능 "AL" 으로 설정되었을 때, 현재온도값이 경보하한값 보다 낮으면
 K3 릴레이가 작동됩니다.

▶ Lot. 모니터링 앱 잠금기능 : "U" 스마트폰앱에서 단말기의 설정을 조작할 수 있습니다.

"L" 스마트폰앱에서 단말기의 설정을 조작할 수 없습니다.

\*\*\* 수동제상시간은 "d e t." (제상시간) 모드에서 설정한 시간동안 진행됩니다.

## <u>\*\*\* 제상주기(d e c.) 시간이 진행되고 있는 중에 콤프릴레이(K1)가 한번도 작동이 되지 않은 경우에는 제상출력이 실행되</u> 지 않고 다음 제상주기로 넘어갑니다,

※주의사항

- 반드시 이중으로 적정용량의 전원 안전장치(과부하 차단기 및 누전차단기)를 설치하십시오.

- 전원선의 굵기는 최소 5.0㎜ (공칭단면적) 규격 이상의 전선을 반드시 사용하십시오.

- 접지선을 반드시 연결하고 사용방법을 충분히 익힌 후 용도에 맞게 사용하십오